# 🗳 GS4 KUHN SECTION CONTROL 🗳 GS4 KUHN SECTION CONTROL 🇳 GS4 KUHN SECTION CONTROL

### SECTION CONTROL SETTINGS

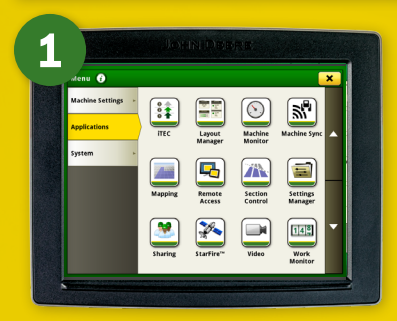

X Cancel

25% Overlag

3

> Select 'Section **Control'** within the **Applications** tab

## **USEFUL CONTACTS**

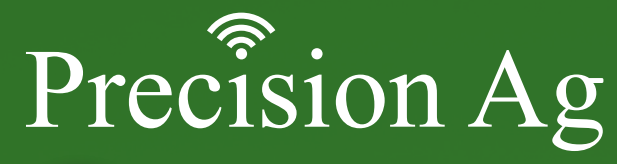

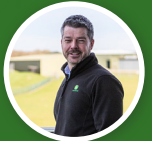

Lawrence Matthews Group Precision Ag Manager 07787 890 356 awrencematthews@huntforest.com

#### **Tom Windel** Precision Ag Support Specialist & Demonstrator

07498 228 079

**Ben Gregory** 

losh Fulton

tomwindel@huntforest.com

bengregory@huntforest.com

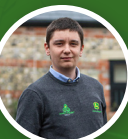

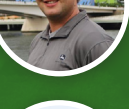

Precision Ag Support & Demonstrator 07393 765 206 joshfulton@huntforest.com

Dave Wills Precision Ag Support Specialist 07393 765 271

davewills@huntforest.com

Precision Ag Support & Demonstrator 07970 789 988

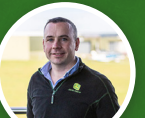

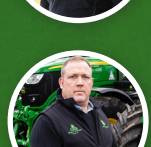

Matt Ranson Precision Ag Support Specialist 07983 364 116 mattranson@huntforest.com

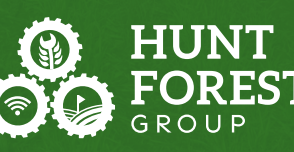

Precision Ag

QUICK REFERENCE GUIDE

# GS4 KUHN **Section Control**

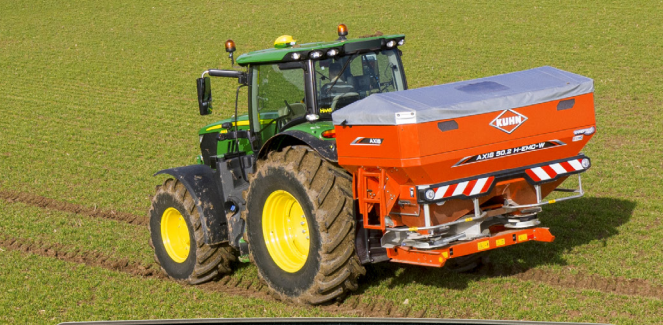

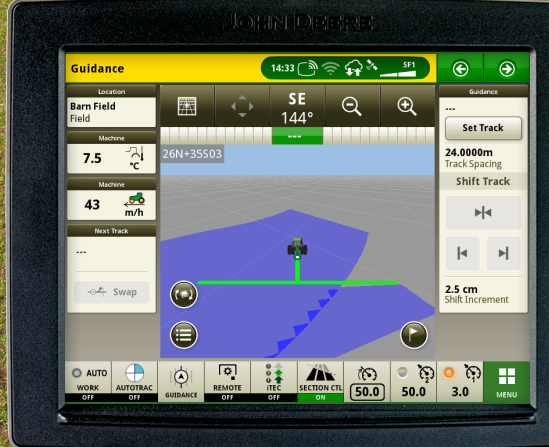

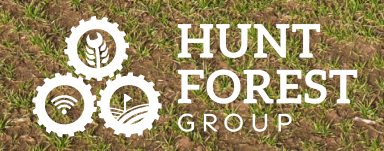

>Adjust the three overlap settings as desired. > Select 'Save'

> Select the

'Pencil' next

to overlap

settings

Overlap Settings Overview

FOREST Precision Ag

È. 2

2

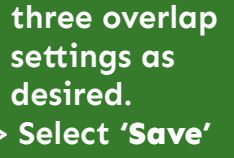

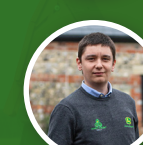

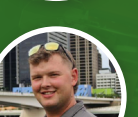

# SS4 KUHN SECTION CONTROL 🥞 GS4 KUHN SECTION CONTROL 🎒 GS4 KUHN SECTION CONTROL

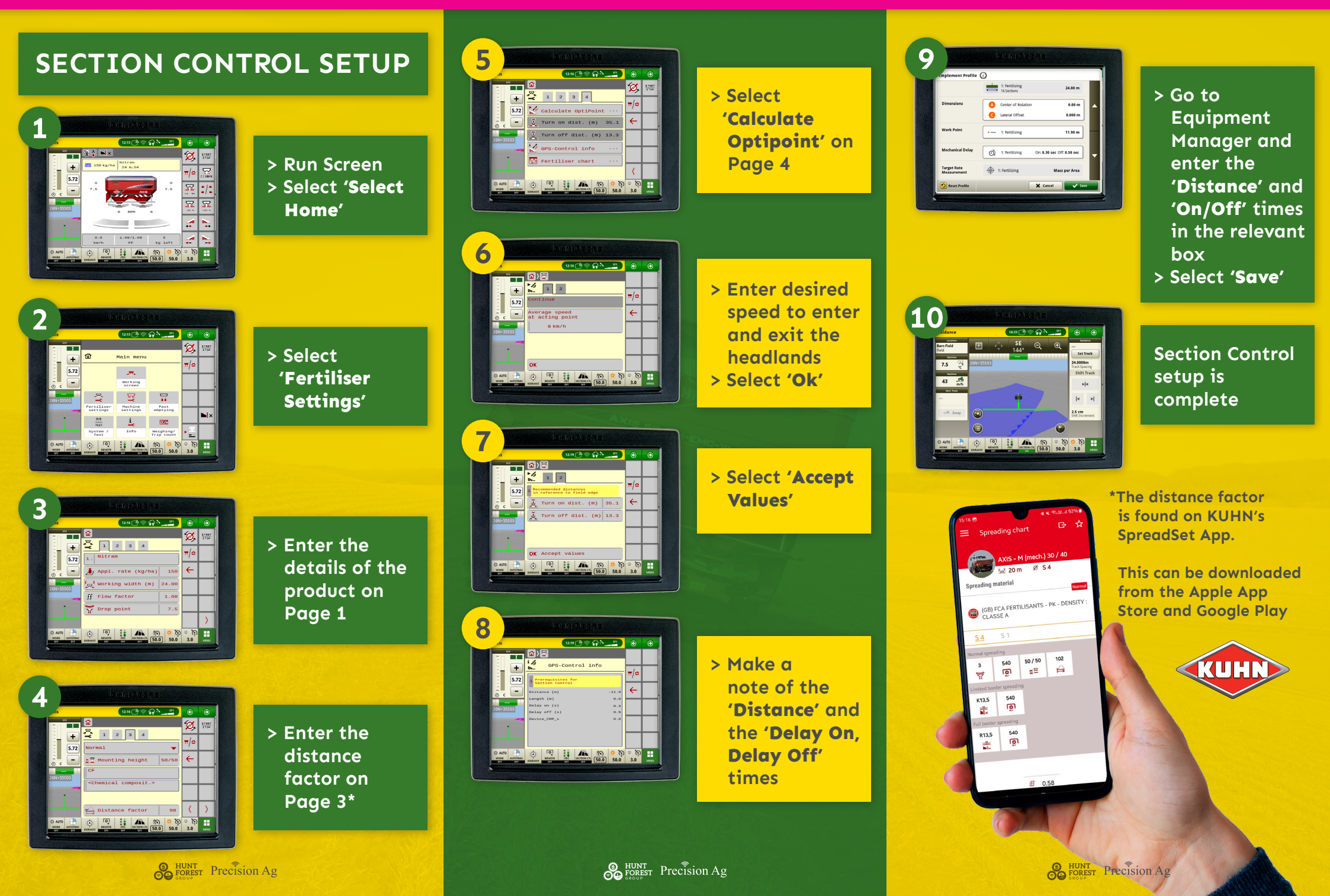